## Como configurar o CloudFlare pelo cPanel

**(**)

Algumas entradas como whm, cpanel, webmail apontarão para o endereço ip do servidor onde sua conta encontra-se hospedada. Se você optar por utilizar os endereços DNS do CloudFlare, deverá criar entradas DNS para cada serviço direcionando para o ip do servidor onde sua conta encontra-se hospedada (endereço IP disponível no e-mail de boas vindas). Neste post em nosso blog, falamos um pouco sobre o CloudFlare e também abordamos sobre a criação destas entradas.

Acesse o cPanel da conta o qual você deseja habilitar o CloudFlare pelo endereço www.seudominio.com.br/cpanel ou acesse a conta diretamente através do whm (caso você tenha um plano de revenda). O ícone do CloudFlare está disponível na aba Software /Serviços:

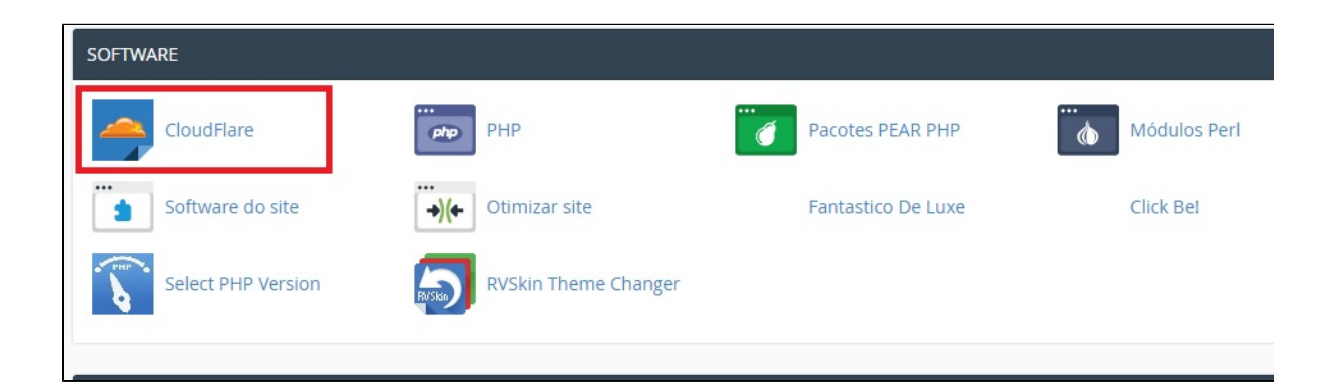

2

1

Próximo passo é preencher com seu e-mail, selecionar a caixa de texto que concorda com os termos de serviço (não se preocupe, é grátis) e clicar em "Sign Up":

|                 | Log in               | n to CloudFlare                                  |
|-----------------|----------------------|--------------------------------------------------|
|                 | Email                |                                                  |
|                 | Password             |                                                  |
|                 |                      | Login                                            |
|                 | Sign up              | Forgot your password?                            |
|                 |                      |                                                  |
| CloudFlare make | es more than 2,000,0 | 000 web properties faster and safer. Join today! |

3

Na próxima tela, você verá o domínio e ao lado uma nuvem em cinza escuro. Isto quer dizer que o CloudFlare não está ativo para o domínio. Para ativar, clique em Provision Domain wiht CNAME setup (veja imagem):

| Active Zone<br>hostdimebrasil.com.br                                                                         | s Analytics Security Performanc | e Support |                |  |
|----------------------------------------------------------------------------------------------------|---------------------------------|-----------|----------------|--|
| Domain Overview                                                                                              |                                 |           |                |  |
| Domain                                                                                                    | CloudFlare Plan                 | Zone Type | Use CloudFlare |  |
| hostdimebrasil.com.br                                                                                        |                                 |           | inactive       |  |
| What is the difference between Full and Cname provisioning? Provision Domain with CNAME Setup Version: 6.0.0 |                                 |           |                |  |

4

## Por que Provision Domain with CNAME setup?

Como você está criando a conta através do cPanel em nosso servidor (hospedagem / revenda) o seu domínio continuará utilizando os DNS que normalmente usa e você apenas gerenciará as entradas as quais você quer habilitar o uso do CloudFlare como por exemplo a entrada www. Existe a opção de você criar sua conta diretamente no CloudFlare, para saber como fazer, acesse aqui.

## Ok, ativei e agora?

Ao ativar pelo cPanel, as principais entradas estarão configuradas para o sistema de cache funcionar corretamente. Na parte de **Anal ytics**, **Security** e **Performance** você poderá alterar algumas configurações importantes como o nível de segurança e cache por exemplo. O CloudFlare também possibilita a você outros planos (estes pagos).

Se tiver dificuldade ou dúvidas na realização do procedimento, entre em contato com nossa equipe de suporte que teremos o prazer em te ajudar. Veja aqui os benefícios de utilizar o CloudFlare em sua conta!

## Alteração Necessária

O acesso ao site **obrigatoriamente** deve ser feito pelo endereço **www.seudominio.com** ou .com.br, se por acaso seu site é acessível pelo endereço **seudominio.com** ou .com.br (**sem o www.**), você deverá forçar para que o acesso ocorra no endereço **www.seudomini** o.com ou .com.br. Segue regra que pode ser usada no arquivo .htaccess:

Options +FollowSymLinks RewriteCond %{HTTP\_HOST} ^meusite.com.br [NC] RewriteRule ^(.\*)\$ http://www.meusite.com.br/\$1 [L,R=301]

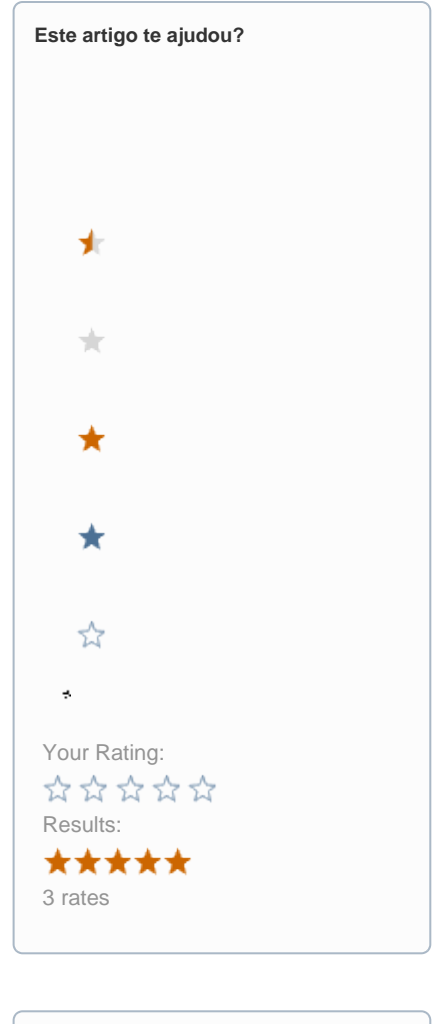

| Ainda precisa de ajuda? |
|-------------------------|
| ABRIR UM CHAMADO        |
|                         |